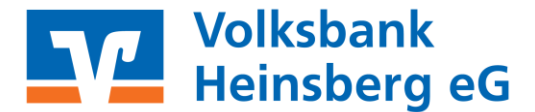

Persönlich · Fair · Genossenschaftlich

## Anleitung zur Anpassung des Überweisungslimits

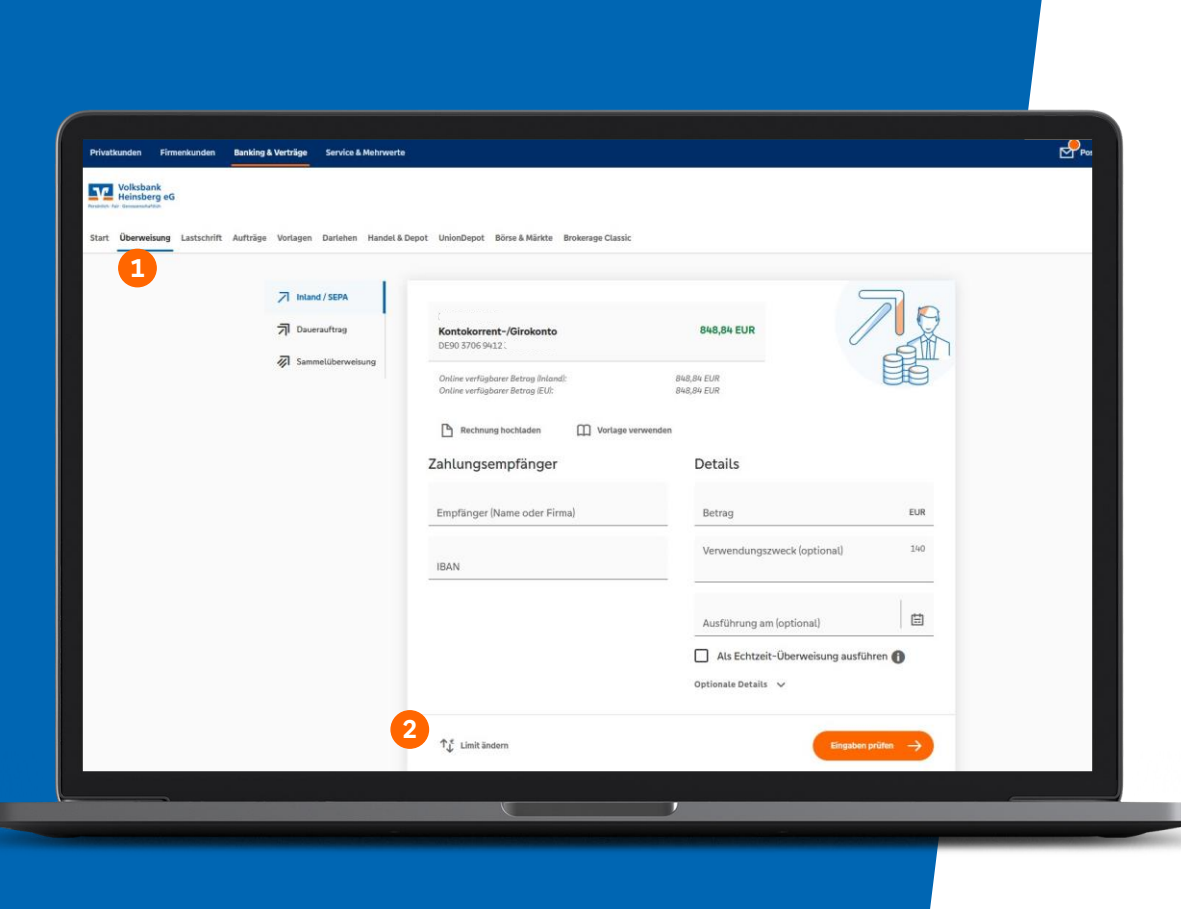

## Limit ändern im Browser (1)

 Navigieren Sie über den Menüpunkt "Überweisung" (1) in die Überweisungsmaske und wählen Sie dort den Button "Limit ändern" (2)

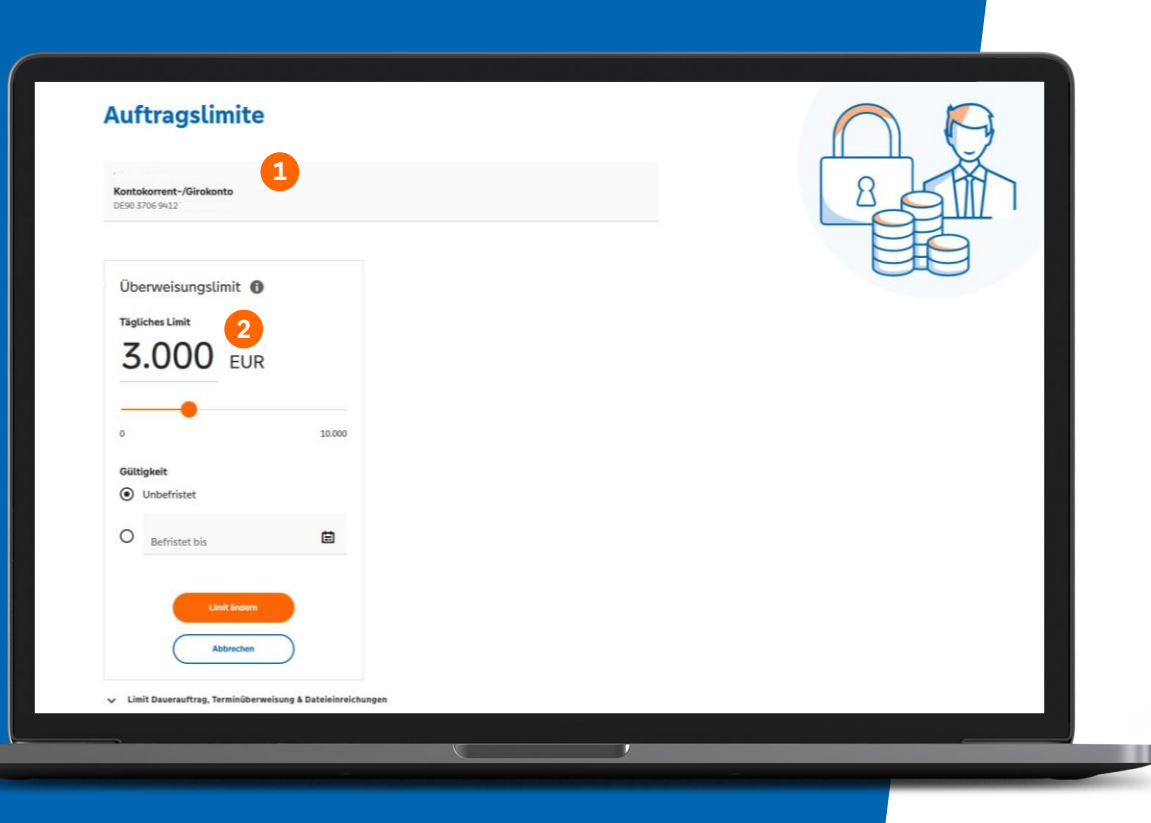

## Limit ändern im Browser (2)

 Wählen Sie nun das gewünschte Konto aus (1), tragen Sie Ihr gewünschtes Limit ein (2) und bestätigen diese Eingabe per TAN

## Limit ändern in der App

- Navigieren Sie in der Überweisungsmaske nach unten und klicken Sie auf den Button "Limit ändern" (1)
- Wählen Sie nun das gewünschte Konto aus, tragen Sie Ihr gewünschtes Limit ein und bestätigen diese Eingabe per TAN (2)

![](_page_3_Picture_4.jpeg)

![](_page_3_Picture_5.jpeg)